# Instalação de sistemas operacionais (VMware, Windows) com SSDs M.2 no UCS B200 M5

# Contents

Introduction Prerequisites Requirements Componentes Utilizados Informações de Apoio

Configurar Modo AHCI Modo SWRAID Limpar Verificar Troubleshoot

### Introduction

Este documento descreve a instalação de sistemas operacionais (VMware, Windows) com SSDs M.2 no UCS B200 M5

O servidor blade Cisco UCS B200 M5 tem uma opção de módulo de mini armazenamento que se conecta a um soquete de placa-mãe para fornecer armazenamento interno adicional. O módulo de miniarmazenamento pode ser um dos seguintes tipos:

- Um módulo de cartão SD que suporta até dois cartões SD. (Usa o cartucho UCS-MSTOR-SD)
- Um módulo SSD M.2 que suporta até dois SSDs SATA M.2. (Usa o cartucho UCS-MSTOR-M2)

Contribuído por Brian Morrissey e Mohammed Majid Hussain, Engenheiros do TAC da Cisco.

### Prerequisites

### Requirements

Compreensão do UCS, políticas e perfis

### **Componentes Utilizados**

The information in this document was created from the devices in a specific lab environment. All of the devices used in this document started with a cleared (default) configuration. If your network is live, make sure that you understand the potential impact of any command.

UCSM 3.2.2b ou posterior

UCS B200 M5 (firmware de servidor 3.2.2b ou superior)

Capability Catalog 3.2.3i ou superior

# Informações de Apoio

O cartucho M.2 consiste na portadora UCS-MSTOR-M2 que segura as unidades SATA UCS-M2-XXXGB

Você pode usar um ou dois SSDs M.2 na portadora.

O soquete M.2 1 está no lado superior da portadora; O soquete M.2 2 está na parte inferior da portadora (do mesmo lado do conector da portadora para o soquete da placa para servidor)

Isso é representado nas fotos (ambos os slots foram preenchidos com unidades SSD M.2)

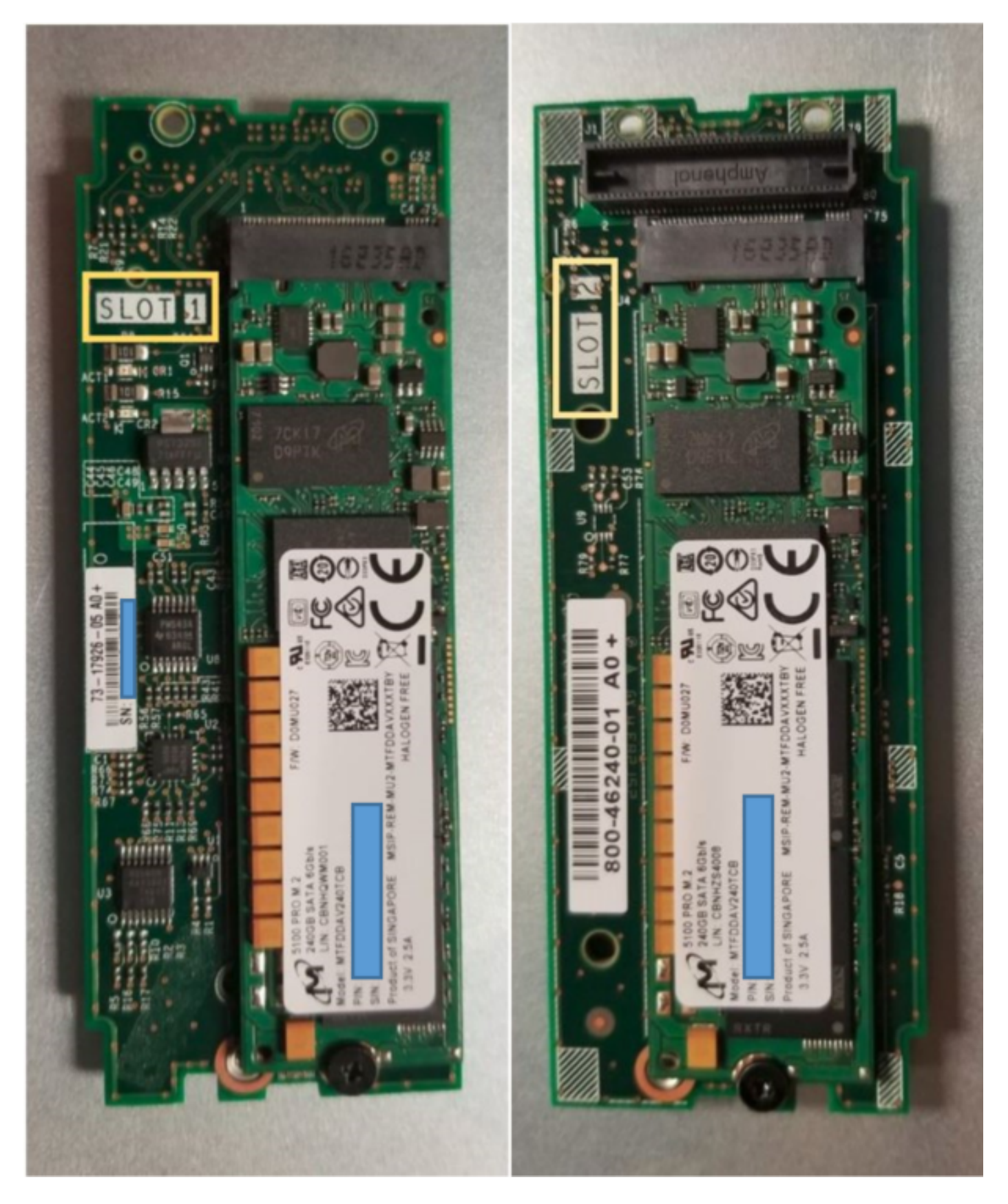

Parte superior (slot 1) Embaixo (slot 2)

Inventário M.2 UCS-MSTOR-M2 no UCSM

### Equipment / Chassis / Chassis 1 / Servers / Server 7

| < Gene  | ral Inv | ventory | Virtual N | Machines | Installed F    | irmware     | CIMC Session  | ons       | SEL Logs        | VIF Paths    | Health             |
|---------|---------|---------|-----------|----------|----------------|-------------|---------------|-----------|-----------------|--------------|--------------------|
| Motherb | oard    | CIMC    | CPUs      | GPUs     | Memory         | Adapters    | HBAs          | NICs      | iSCSI vNIC      | Cs Securi    | ity S <sup>.</sup> |
|         |         |         |           |          |                |             |               |           |                 |              |                    |
|         |         |         |           |          | lini Storage   | Э           |               |           |                 |              |                    |
|         |         |         |           | mini-    | storage-M2-    | 1           |               |           |                 |              |                    |
|         |         |         |           | ID       | : 1            |             |               |           |                 |              |                    |
|         |         |         |           | Mod      | el : U         | CS-MSTOR-   | ·M2           |           |                 |              |                    |
|         |         |         |           | Туре     | e : M          | 2           |               |           |                 |              |                    |
|         |         |         |           | Vend     | dor : Ci       | isco System | s Inc         |           |                 |              |                    |
|         |         |         |           | Revi     | sion : 0       |             |               |           |                 |              |                    |
|         |         |         |           | Seria    | al :           |             |               |           |                 |              |                    |
|         |         |         |           | VID      | : V0           | U1          |               |           |                 |              |                    |
|         |         |         |           | Part     | Number: 73     | 3-17926-05  |               |           |                 |              |                    |
|         |         |         |           | Prod     | luct Name :    | Cisco UCS N | /ini-Storage  | Carrier   | for M.2         |              |                    |
|         |         |         |           | Capt     | tion :         | Cisco UCS N | /lini-Storage | Carrier   | for M.2 (holds  | s up to 2)   |                    |
|         |         |         |           | Desc     | cription : I   | Dual M.2 Mi | ni-Storage C  | arrier (h | nolds up to 2 N | 1.2 modules) |                    |
|         |         |         |           | Cont     | troller ID :   | 1           |               |           |                 |              |                    |
|         |         |         |           | Cont     | troller Type : | PCH         |               |           |                 |              |                    |

Qualquer adição ou remoção dos discos será atualizada para o inventário UCSM somente após uma reconfirmação do servidor, pois não há sensor CIMC para o controlador PCH e as unidades Sata M.2.

O UCSM avisará sobre qualquer alteração de hardware no mini armazenamento e também solicitará que você reconfirme o servidor.

| Properties        |   |                                        |                         |   |                      |
|-------------------|---|----------------------------------------|-------------------------|---|----------------------|
| Affected object   | : | sys/chassis-1/blade-7/board/mini-stora | ge-M2-1/inv-status      |   |                      |
| Description       | : | Mini storage inventory mismatch        |                         |   |                      |
| ID                | : | 13155391                               | Туре                    | : | equipment            |
| Cause             | : | hardware-mismatch                      | Created at              |   | 2018-09-26T17:13:58Z |
| Code              | : | F1901                                  | Number of Occurrences : |   | 1                    |
| Original severity | : | Critical                               |                         |   |                      |
| Previous severity | : | Critical                               | Highest severity        | : | Critical             |
|                   |   |                                        |                         |   |                      |

| Properties        |     |                                        |                         |     |                      |
|-------------------|-----|----------------------------------------|-------------------------|-----|----------------------|
| Affected object   | :   | sys/chassis-1/blade-7                  |                         |     |                      |
| Description       | :   | Server 1/7 hardware inventory mismatch | n. Acknowledge the serv | /ei | r to clear the fault |
| ID                | :   | 13155390                               | Туре                    | :   | equipment            |
| Cause             | :   | hardware-inventory-mismatch            | Created at              | :   | 2018-09-26T17:13:58Z |
| Code              | :   | F1913                                  | Number of Occurrences   | 5:  | 1                    |
| Original severity | :   | Critical                               |                         |     |                      |
| Previous severity | y : | Critical                               | Highest severity        | :   | Critical             |

Depois que o servidor for rereconhecido, o inventário de armazenamento deve ser atualizado (nesse caso, um ssd M.2 foi adicionado no slot 2).

| Equipment / Chassis / Chassis 1 / Se | rvers / Server 7       |                     |                     |                      |                  |                      |           |
|--------------------------------------|------------------------|---------------------|---------------------|----------------------|------------------|----------------------|-----------|
| General Inventory Virtual Mac        | hines Installed Firmwa | are CIMC Sessions S | EL Logs VIF Paths F | Health Diagnostics I | aults Events FSM | Statistics Temperatu | res Power |
| Motherboard CIMC CPUs                | GPUs Memory            | Adapters HBAs NICs  | iSCSI vNICs Securi  | ty Storage           |                  |                      |           |
| Controller LUNs Disks                |                        |                     |                     |                      |                  |                      |           |
| + - 🏷 Advanced Filter 🔶 Export       | t 🖶 Print              |                     |                     |                      |                  |                      |           |
| Name                                 | Size (MB)              | Serial              | Operability         | Drive State          | Presence         | Technology           | Bootable  |
| ▼ Storage Controller PCH 1           |                        |                     |                     |                      |                  |                      |           |
| Disk 1                               | 227927                 | 17191708379C        | Operable            | Online               | Equipped         | SSD                  | Unknown   |
| Disk 2                               | 227927                 | 173819147CCD        | Operable            | Online               | Equipped         | SSD                  | Unknown   |
| Storage Controller SAS 1             |                        |                     |                     |                      |                  |                      |           |

# Configurar

O controlador sSATA integrado de Lewisburg é usado para gerenciar ambos os tipos de cartuchos M.2, mas não gerencia nenhuma unidade de painel frontal.

O controlador PCH opera no modo AHCI ou no modo SWRAID.

Modo AHCI: os discos são apresentados como discos JBOD.

**Modo SWRAID:** Os discos podem estar em RAID0 ou RAID1 com base na configuração do usuário na política.

| Raid<br>desejado | Configuração<br>BIOS P-SATA | Definição de Controlador de Perfil de Armazenamento | Notas                                                             |
|------------------|-----------------------------|-----------------------------------------------------|-------------------------------------------------------------------|
| RAID0,<br>RAID1  | SWRAID                      | RAID0 OU RAID 1                                     | Somente inicialização UEFI suportada.<br>requer driver de megasr. |
| JBOD             | Desabilitado                | NORAID                                              | Inicialização antiga ou UEFI                                      |

O sistema operacional VMware ESX/ESXi não é suportado com o controlador SATA MegaRAID incorporado no modo RAID software, uma vez que o VMWare não tem um driver de RAID de software. Você pode usar o VMWare no modo AHCI.

O hipervisor Microsoft Windows Server 2016 Hyper-V é suportado para uso com o controlador MegaRAID incorporado no modo RAID software, mas não há suporte para todos os outros hipervisores.

Todos os hipervisores são suportados no modo AHCI.

### Modo AHCI

Este é um exemplo de instalação do VMware ESXi com o controlador PCH no modo AHCI.

Crie um perfil de armazenamento com o nível RAID definido como Sem RAID.

| 🕶 root 😈                                          | Fault Summary   |           | Properties |
|---------------------------------------------------|-----------------|-----------|------------|
| Create Storage Profile                            |                 |           | ? ×        |
| Name : NO_RAID Description : LUNs                 |                 |           |            |
| Local LUNs Controller Definitions                 | Security Policy |           |            |
| Create Controller De                              | finition        | ? ×       | \$         |
| Name : NO_RAID<br>Controller Mode Configuration   |                 |           |            |
| Protect Configuration : 🗹<br>RAID Level : No RAID | ₹.              |           |            |
|                                                   |                 | OK Cancel |            |
|                                                   |                 | ОК        | Cancel     |

Crie uma política de BIOS com o modo P-SATA definido como AHCI

## **BIOS Policy**

| Main Advanced Boot Options Server Management | Events           |   |
|----------------------------------------------|------------------|---|
| 🍢 Advanced Filter 🔺 Export 🚔 Print           |                  | ₽ |
| BIOS Setting                                 | Value            |   |
| Cool Down Time (sec)                         | Platform Default |   |
| Number of Retries                            | Platform Default |   |
| Boot option retry                            | Platform Default | ] |
| SAS RAID module                              | Platform Default | ] |
| SAS RAID                                     | Platform Default | ] |
| Onboard SCU Storage Support                  | Platform Default | ] |
| P-SATA mode                                  | AHCI             | ] |
| Power On Password                            | Platform Default | ] |
| IPV6 PXE Support                             | Platform Default | ] |

Criar uma política de inicialização

Defina o modo de inicialização como UEFI

Selecione "Add CD/DVD" (Adicionar CD/DVD)

Selecione "Add Embedded Local Disk" (Adicionar disco local incorporado)

 $\times$ 

### Create Boot Policy

| Name : A                                                                                                    | AHCI_Boot                                                           |                                                                                |                                                       |                                            |                                              |                                          |                                        |                    |        |      |      |             |
|----------------------------------------------------------------------------------------------------|---------------------------------------------------------------------|--------------------------------------------------------------------------------|-------------------------------------------------------|--------------------------------------------|----------------------------------------------|------------------------------------------|----------------------------------------|--------------------|--------|------|------|-------------|
| Description :                                                                                                    |                                                                     |                                                                                |                                                       |                                            |                                              |                                          |                                        |                    |        |      |      |             |
| Reboot on Boot Order Change :                                                                                                    | )                                                                   |                                                                                |                                                       |                                            |                                              |                                          |                                        |                    |        |      |      |             |
| Enforce vNIC/vHBA/iSCSI Name :                                                                                                    | )                                                                   |                                                                                |                                                       |                                            |                                              |                                          |                                        |                    |        |      |      |             |
| Boot Mode :                                                                                                    | Legacy 💿                                                            | Uefi                                                                           |                                                       |                                            |                                              |                                          |                                        |                    |        |      |      |             |
| Boot Security :                                                                                                    | )                                                                   |                                                                                |                                                       |                                            |                                              |                                          |                                        |                    |        |      |      |             |
| The type (primary/secondary) does no<br>The effective order of boot devices wi<br>If Enforce vNIC/vHBA/iSCSI Name is<br>If it is not selected, the vNICs/vHBAs a                                | t indicate a bo<br>thin the same<br>selected and<br>are selected if | oot order preser<br>device class (L/<br>the vNIC/vHBA/<br>they exist, othe     | nce.<br>AN/Storage/i<br>'iSCSI does r<br>rwise the vN | iSCSI) is de<br>not exist, a<br>IIC/vHBA w | etermined to<br>config error<br>vith the low | by PCIe bu<br>or will be r<br>est PCIe b | us scan ord<br>eported.<br>ous scan or | ler.<br>der is use | d.     |      |      |             |
| <ul> <li>Local Devices</li> </ul>                                                                                                    | Boot                                                                | tOrder                                                                         |                                                       |                                            |                                              |                                          |                                        |                    |        |      |      |             |
| 0                                                                                                    | 000                                                                 |                                                                                |                                                       |                                            |                                              |                                          |                                        |                    |        |      |      |             |
| Add Local Disk                                                                                                    | +                                                                   | — 🏹 Advan                                                                      | ced Filter                                            | Export                                     | 🖶 Print                                      |                                          |                                        |                    |        |      |      | ۵           |
| Add Local Disk<br>Add Local LUN                                                                                                    | +<br>Nar                                                            | - 🏹 Advan                                                                      | ced Filter 4                                          | Export                                     | Print vNIC/                                  | Туре                                     | LUN                                    | WWN                | Slot N | Boot | Boot | Cescri      |
| Add Local Disk<br>Add Local LUN<br>Add Local JBOD                                                                                                    | +<br>Nar                                                            | - Ty Advan                                                                     | ced Filter                                            | Export<br>Or •                             | Print vNIC/                                  | Туре                                     | LUN                                    | WWN                | Slot N | Boot | Boot | ¢<br>Descri |
| Add Local Disk<br>Add Local LUN<br>Add Local JBOD<br>Add SD Card                                                                                                    | +<br>Nar                                                            | <ul> <li>Advance</li> <li>Me</li> <li>CD/DVD</li> <li>Embedded Disl</li> </ul> | ced Filter 4                                          | Export<br>Or •<br>1<br>2                   | ➡ Print<br>vNIC/                             | Type                                     | LUN                                    | WWN                | Slot N | Boot | Boot | Cescri      |
| Add Local Disk<br>Add Local LUN<br>Add Local JBOD<br>Add SD Card<br>Add Internal USB                                                                                                    | +<br>Nar                                                            | - Ty Advant<br>me<br>CD/DVD<br>Embedded Disl                                   | k                                                     | Export<br>Or •<br>1<br>2                   | Print<br>vNIC/                               | Type                                     | LUN                                    | WWN                | Slot N | Boot | Boot | Cescri      |
| Add Local Disk<br>Add Local LUN<br>Add Local JBOD<br>Add SD Card<br>Add Internal USB<br>Add External USB                                                                                        | +<br>Nar                                                            | - Ty Advant<br>me<br>CD/DVD<br>Embedded Disl                                   | k                                                     | Export<br>Or •<br>1<br>2                   | Print vNIC/                                  | Type<br>Primary                          | LUN                                    | WWN                | Slot N | Boot | Boot | Cescri      |
| Add Local Disk<br>Add Local LUN<br>Add Local JBOD<br>Add SD Card<br>Add Internal USB<br>Add External USB<br>Add Embedded Local LUN                                                              | +<br>Nar                                                            | - Ty Advant<br>me<br>CD/DVD<br>Embedded Disl                                   | k                                                     | Export<br>Or •<br>1<br>2                   | Print vNIC/                                  | Type<br>Primary                          | LUN                                    | WWN                | Slot N | Boot | Boot | Cescri      |
| Add Local Disk<br>Add Local LUN<br>Add Local JBOD<br>Add SD Card<br>Add Internal USB<br>Add External USB<br>Add Embedded Local LUN<br>Add Embedded Local Disk                                   | +<br>Nar                                                            | - Ty Advant<br>me<br>CD/DVD<br>Embedded Dist                                   | k                                                     | Export<br>Or •<br>1<br>2                   | ➡ Print<br>vNIC/                             | Type<br>Primary                          | LUN                                    | WWN                | Slot N | Boot | Boot | Cescri      |
| Add Local Disk<br>Add Local LUN<br>Add Local JBOD<br>Add SD Card<br>Add Internal USB<br>Add External USB<br>Add Embedded Local LUN<br>Add Embedded Local Disk<br>Add CD/DVD                     | +<br>Nar                                                            | - Te Advance<br>me<br>CD/DVD<br>Embedded Dist                                  | k<br>Disk Image                                       | Export                                     | Print VNIC/ Move U                           | Type<br>Primary                          | LUN                                    | WWN                | Slot N | Boot | Boot | Cescri      |
| Add Local Disk<br>Add Local LUN<br>Add Local JBOD<br>Add SD Card<br>Add Internal USB<br>Add External USB<br>Add Embedded Local LUN<br>Add Embedded Local Disk<br>Add CD/DVD<br>Add Local CD/DVD | +<br>Nar                                                            | - Te Advanceme<br>CD/DVD<br>Embedded Disl<br>Embedded                          | k<br>Disk Image                                       | Export                                     | Print VNIC/ Move U                           | Type<br>Primary                          | LUN                                    | WWN                | Slot N | Boot | Boot | Cescri      |

Selecione as opções apropriadas na seção "Add Embedded Local Disk" (Adicionar disco local incorporado)

Se "Qualquer" for selecionado, a ordem padrão será Disco1, Disco2

# Add Embedded Local Disk

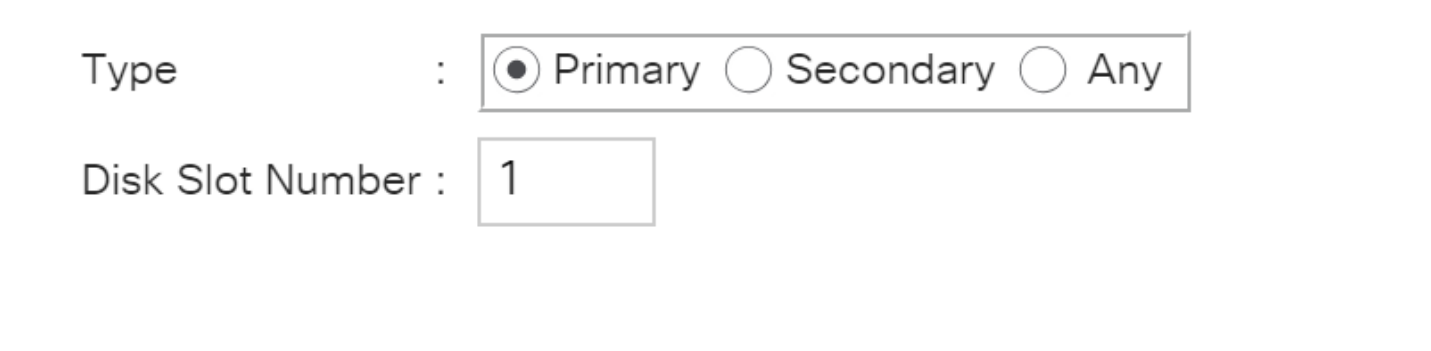

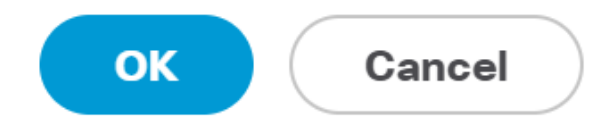

Especifique os parâmetros de inicialização do Uefi

| Set Uefi Boot Pa          | rameters    | ? ×       |
|---------------------------|-------------|-----------|
| Uefi Boot Parameters      |             |           |
| Boot Loader Name :        | BOOTx64.EFI |           |
| Boot Loader Path :        | \EFI\BOOT   |           |
| Boot Loader Description : | VMware ESXi |           |
|                           |             |           |
|                           |             |           |
|                           |             |           |
|                           |             | OK Cancel |
|                           |             |           |

Atribua a política do BIOS criada anteriormente ao perfil de serviço

### Servers / Service Profiles / root / Service Profile M.2\_AHCI

| General S     | Storage    | Network | iSCSI vNICs | vMedia Policy | Boot Order      | Virtual Machines    | FC Zones | Policies | Server Details | CIMC Sessions | FSM | V |
|---------------|------------|---------|-------------|---------------|-----------------|---------------------|----------|----------|----------------|---------------|-----|---|
| Actions       |            |         |             | Policies      |                 |                     |          |          |                |               |     |   |
| Change Serial | over LAN P | olicy   |             |               | Policy          |                     |          |          |                |               |     |   |
| Change Power  | Sync Polic | ,<br>,  |             |               | BIOS Policy     | V: AHCI 🔻           |          |          | Create BIOS F  | Policy        |     |   |
|               |            |         |             |               |                 |                     |          |          |                |               |     |   |
|               |            |         |             | BIOS Policy   | Instance : org- | root/bios-prof-AHCI |          |          |                |               |     |   |

### Atribua o perfil de armazenamento criado anteriormente ao perfil de serviço

| ervers / Service Profile | s / root / Se    | rvice Profile M.2 | _AHCI         |                      |                      |
|--------------------------|------------------|-------------------|---------------|----------------------|----------------------|
| General Storage          | Network          | iSCSI vNICs       | vMedia Policy | Boot Order           | Virtual Machines     |
| Storage Profiles Lo      | cal Disk Config  | guration Policy   | vHBAs vH      | IBA Initiator Groups | ;                    |
| Actions                  |                  |                   | Storage Pro   | ofile Policy         |                      |
| Modify Storage Profile   |                  |                   | Name          | : <b>AH</b>          | CI_SP                |
|                          |                  |                   | Description   | i :                  |                      |
|                          |                  |                   | Storage Pro   | ofile Instance : org | -root/profile-AHCI_S |
| Local LUNs Contro        | ller Definitions | Security Poli     | icy Faults    |                      |                      |
| ▼ Advanced Filter        | Export 📑 Pri     | nt                |               |                      |                      |
| Name                     |                  |                   |               |                      |                      |
|                          |                  |                   |               |                      |                      |

Visão do UCSM do controlador PCH incorporado no modo AHCI

| General    | Inventory                       | Virtual Ma | chines | Installed Firm | nware (  | CIMC Sessions | SEL  | Logs     | VIF Paths | s Healt  | h Diagnost | ics Faults | Events | FSM | Statistics | Temperatures |
|------------|---------------------------------|------------|--------|----------------|----------|---------------|------|----------|-----------|----------|------------|------------|--------|-----|------------|--------------|
| Motherboar | rd CIMC                         | CPUs       | GPUs   | Memory         | Adapters | HBAs          | NICs | iSCSI vi | NICs      | Security | Storage    |            |        |     |            |              |
| Controller | LUNs                            | Disks      |        |                |          |               |      |          |           |          |            |            |        |     |            |              |
| + - 1      | + - Ty Advanced Filter ↑ Export |            |        |                |          |               |      |          |           |          |            |            |        |     |            |              |
| Name       |                                 |            |        | ID             |          |               |      |          |           | Type     |            |            |        | Sut | otype      |              |
| Storage    | Controller PC                   | H 1        |        | 1              |          |               |      |          |           | PCH      |            |            |        | NA  |            |              |

| General FSM Faults Events Statistics |                         |                                          |              |                                          |
|--------------------------------------|-------------------------|------------------------------------------|--------------|------------------------------------------|
| Actions                              | ID                      | : 1                                      | Name         | : Lewisburg SSATA Controller [AHCI mode] |
|                                      | Description             | : Lewisburg SSATA Controller [AHCI mode] |              |                                          |
|                                      | Model                   | : Lewisburg SSATA Controller [AHCI mode] | PID          | : N/A                                    |
|                                      | Revision                | : N/A                                    | Serial       | : LSIROMB-0                              |
| Cancel Storage Operations            | Subtype                 | : NA                                     |              |                                          |
|                                      | RAID Support            | : RAID0, RAID1                           | Vendor       | Intel Corp.                              |
| Unlock Disk                          | OOB Interface Supported | d: No                                    |              |                                          |
| Unlock For Remote                    | PCIe Address            | : 00:17.5                                | PCI Slot     | :                                        |
| Modify Remote Key                    | Number of Local Disks   | : 2                                      | Rebuild Rate | : N/A                                    |
|                                      | Pinned Cache Status : 1 | Jnknown                                  |              |                                          |

### Esta é a exibição do menu do BIOS F2

Observe que o pSATA está definido como AHCI

| LOM and PCIe Slots Cor                                                                                                   | figuration       |
|----------------------------------------------------------------------------------------------------|------------------|
| Current Boot Mode<br>SecureBoot Support                                                                                  | UEFI<br>Disabled |
| SWRAID Configuration<br>pSATA SATA OpROM<br>M.2 SATA OpROM                                                               | [AHCI]<br>[AHCI] |
| LOM and PCIe Slots Configurat                                                                                            | ion              |
| <ul> <li>PCIe Slots Inventory Details</li> <li>PCIE Link Speed Configuration</li> <li>PCI OpROM Configuration</li> </ul> | )                |

Observe que a política da UEFI é denominada VMware ESXi (especificada em nossa política de inicialização anterior)

Main Advanced Server Mgmt Boot Options Save & Exit

Boot Configuration Setup Prompt Timeout Bootup NumLock State

SecureBoot Support Boot Mode CDN Control

Boot Option Priorities Boot Option #1 Boot Option #2

Boot Option #3

3 [On]

Disabled [UEFI Mode] [Disabled]

[VMware ESXi] [UEFI: Built-in EFI Shell] [Disabled]

### Modo SWRAID

Este é um exemplo de instalação do Microsoft Windows Server 2016 com a controladora PCH no modo SWRAID

Crie um perfil de armazenamento com o nível RAID definido como RAID1 para redundância.

| 格        | <ul> <li>root <ul> <li>Image: A control</li> <li>Image: A control</li> <li>Image: A contro</li> <li>Image</li></ul></li></ul> | Fault Summary     |           | Properties |
|----------|----------------------------------------------------------------------------------------------------|-------------------|-----------|------------|
| Ŧ        | Create Storage Profile                                                                                                    |                   |           | ? ×        |
| ▣        | Name : RAID1 Description :                                                                                                    |                   |           |            |
| ≘        | LUNs                                                                                                    |                   |           |            |
| <b>.</b> | Local I<br>Adva<br>Name : RAID1<br>Controller Mode Configuration<br>RAID<br>RAID Level : RAID                                                                                                    | Definition<br>ion | ? ×       | *          |
|          |                                                                                                    |                   | OK Cancel | Cancel     |

Crie uma política de BIOS com o modo P-SATA definido como SWRAID

| BIOS Policy                             |                      | × |
|-----------------------------------------|----------------------|---|
| Main Advanced Boot Options Server Manag | ement Events         |   |
| 🍢 Advanced Filter 🔺 Export 🖷 Print      |                      | ¢ |
| BIOS Setting                            | Value                |   |
| Cool Down Time (sec)                    | Platform Default     |   |
| Number of Retries                       | Platform Default     |   |
| Boot option retry                       | Platform Default     |   |
| SAS RAID module                         | Platform Default     |   |
| SAS RAID                                | Platform Default     |   |
| Onboard SCU Storage Support             | Platform Default     |   |
| P-SATA mode                             | LSI SW RAID          |   |
| Power On Password                       | Platform Default     |   |
| IPV6 PXE Support                        | Platform Default     |   |
|                                         |                      |   |
|                                         |                      |   |
|                                         |                      |   |
| Ad (†)                                  | d 🛍 Delete 🕜 Info    |   |
|                                         |                      |   |
|                                         | OK Apply Cancel Help |   |

Criar uma política de inicialização

Defina o modo de inicialização como UEFI

Selecione "Add CD/DVD" (Adicionar CD/DVD)

Selecione "Add Embedded Local LUN" (Adicionar LUN local incorporado)

### Create Boot Policy

| Name                         | : | embeddedlun    |
|------------------------------|---|----------------|
| Description                  | : |                |
| Reboot on Boot Order Change  | : |                |
| Enforce vNIC/vHBA/iSCSI Name | : | ×.             |
| Boot Mode                    | : | CLegacy O Uefi |
| Root Socurity                |   |                |

#### WARNINGS:

The type (primary/secondary) does not indicate a boot order presence. The effective order of boot devices within the same device class (LAN/Storage/ISCSI) is determined by PCIe bus scan order. If Enforce vNIC/vHBA/iSCSI Name is selected and the vNIC/vHBA/iSCSI does not exist, a config error will be reported. If it is not selected, the vNICs/vHBAs are selected if they exist, otherwise the vNIC/vHBA with the lowest PCIe bus scan order is used.

| <ul> <li>Local Devices</li> </ul> | Boot Order                                                     |          |
|-----------------------------------|----------------------------------------------------------------|----------|
| Add Local Disk                    | + - Ty Advanced Filter 🛧 Export 🖶 Print                        | ۵        |
| Add Local LUN                     | Name Order A vNIC/vH Type LUN Na WWN Slot Nu Boot Na Boot Path | Descript |
| Add Local JBOD                    | <b>CD/</b> 1                                                   |          |
| Add SD Card                       | Emb 2                                                          |          |
| Add Internal USB                  |                                                                |          |
| Add External USB                  |                                                                |          |
| Add Embedded Local LUN            |                                                                |          |
| Add Embedded Local Disk           |                                                                |          |
| Add CD/DVD                        | 🕇 Move Up 🧍 Move Down 🔟 Delete                                 |          |
| Add Local CD/DVD                  | Set Uefi Boot Parameters                                       |          |
| Add Remote CD/DVD                 |                                                                |          |

Especifique os parâmetros de inicialização UEFI

| Name : embeddedun   Boot Policy Instance : org-ro   Description ::   Reboot on Boot Order Change : No   Enforce vNIC/VHBA/ISCSI Name: Yes   Boot Security : No   WARNINGS: No   The type (primary/secondary) does not indi is elected, the vNIC/VHBA/SCSI Name is select   If enforce vNIC/VHBA/ISCSI Name is select is is not selected, the vNICs/vHBAs are set   Boot Order +   + -   Type Advanced Filter | Global Boot Policy                                                                                                    |                                                                                                    |                                                                             |                                      |           |
|----------------------------------------------------------------------------------------------------|----------------------------------------------------------------------------------------------------|----------------------------------------------------------------------------------------------------|-----------------------------------------------------------------------------|--------------------------------------|-----------|
| Boot Policy Instance : org-rot   Description ::   Reboot on Boot Order Change : No   Enforce vNIC/vHBA/ISCSI Name: Yes   Boot Mode : Uefi   Boot Security : No   WARNINGS:                                                                                                    | Name                                                                                                    | : embedd                                                                                            | dedlun                                                                      |                                      |           |
| Reboot on Boot Order Change :: No   Enforce vNIC/vHBA/ISCSI Name :: Yes   Boot Mode :: Uefi   Boot Security :: No   WARNINGS:   The type (primary/secondary) does not indi   the effective order of boot devices within tif   Enforce vNIC/vHBA/ISCSI Name is select   If is not selected, the vNICs/vHBAs are se   Boot Order   + - ▼Advanced Filter * Export   Name Order   CD/DVD 1   • Embedded LUN 2    | Boot Policy Instance<br>Description                                                                                                    | : org-roa                                                                                           | Modify Uefi Boot                                                            | Parameters                           | ? ×       |
| Boot Mode : Uefi   Boot Security : No   WARNINGS: .   The type (primary/secondary) does not indifine effective order of boot devices within till Enforce vNIC/vHBA/iSCSI Name is seleder   If it is not selected, the vNICS/vHBAs are se Boot Loader Description :   Boot Corder .   + - T_Advanced Filter Export   Name Order   CD/DVD 1   Embedded LUN 2                                                   | Reboot on Boot Order Cha<br>Enforce vNIC/vHBA/iSCSI                                                                                                    | nge : <b>No</b><br>Name: <b>Yes</b>                                                                 | Uefi Boot Parameters                                                        |                                      |           |
| Embedded LUN     2       uefi-boot-param                                                                                                    | Boot Mode<br>Boot Security<br>WARNINGS:<br>The type (primary/secondar<br>The effective order of boot of<br>If Enforce vNIC/vHBA/iSCS<br>If it is not selected, the vNIC<br>Boot Order<br>+ - * Advanced Filter<br>Name<br>CD/DVD | : Uefi<br>: No<br>y) does not indi<br>devices within ti<br>SI Name is selec<br>Cs/vHBAs are se<br>r | Boot Loader Name : E<br>Boot Loader Path : \<br>Boot Loader Description : \ | BOOTx64.EFI<br>\EFI\BOOT\<br>Windows | OK Cancel |
| uefi-boot-param                                                                                                    | Embedded LUN                                                                                                    | 2                                                                                                   |                                                                             |                                      |           |
|                                                                                                    | uefi-boot-param                                                                                                    |                                                                                                    |                                                                             |                                      |           |
| Create ISCSI VNIC Set ISCSI Boot Parameters Modify Uefi Boot Parameters                                                                                                    | Create ISCSI vNIC                                                                                                    | Set ISCSI B                                                                                         | loot Parameters Modify                                                      | Uefi Boot Parameters                 |           |

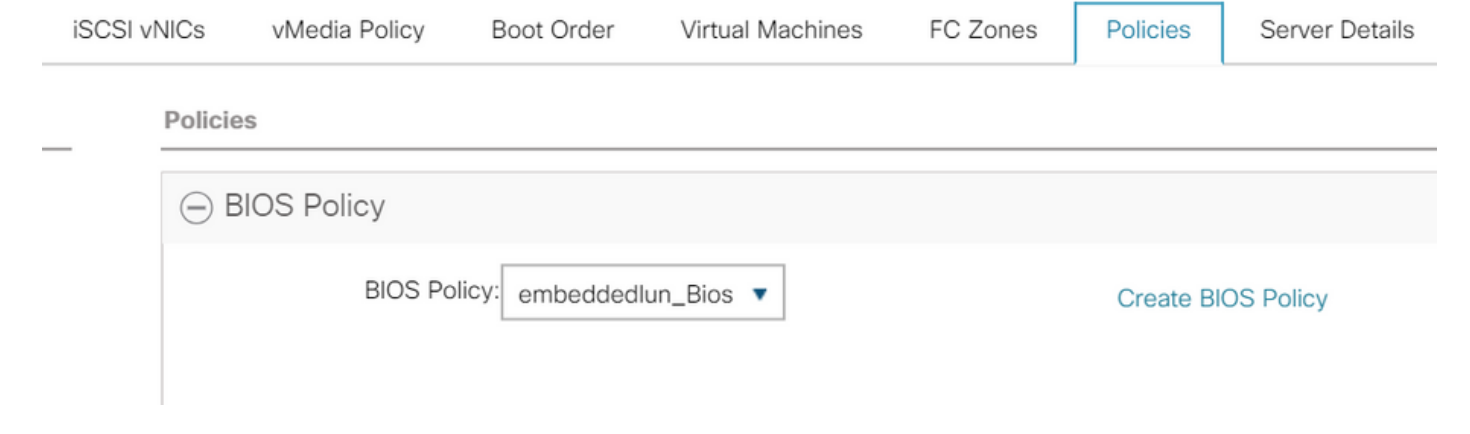

Atribua o perfil de armazenamento criado anteriormente ao perfil de serviço

| Properties for: Service Profile embeddedlun |               |              |               |              |            |  |
|---------------------------------------------|---------------|--------------|---------------|--------------|------------|--|
| < General                                   | Storage       | Network      | iSCSI vNICs   | vMed         | ia Policy  |  |
| Storage Profil                              | es Local      | Disk Configu | ration Policy | vHBAs        | vHBA Init  |  |
| Actions                                     |               |              | Stor          | age Profile  | Policy     |  |
| Modify Storag                               | Nan           | ne           | :             |              |            |  |
|                                             | Des           | cription     | :             |              |            |  |
|                                             |               |              | Sto           | rage Profile | Instance : |  |
| Local LUNs                                  | Controller    | Definitions  | Security Poli | cy Fau       | ilts       |  |
| Y Advanced F                                | Filter 🔶 Expo | ort 📑 Print  |               |              |            |  |
| Name                                        |               |              |               |              |            |  |
| RAID1                                       |               |              |               |              |            |  |

Visão do UCSM de produtos incorporados Controladora PCH no modo SWRAID

| General Inventory Virtual Machines Installed                                                                                                    | Firmware CIMC Sessio                                                                                                    | ons SEL Logs VIF Paths                                                                                            | Health Diagnosti               | cs Faults Ew                                        | ents FSM                                            | Statistics Temperatures Power     |
|----------------------------------------------------------------------------------------------------|----------------------------------------------------------------------------------------------------|----------------------------------------------------------------------------------------------------|--------------------------------|-----------------------------------------------------|-----------------------------------------------------|-----------------------------------|
| Motherboard CIMC CPUs GPUs Memor                                                                                                    | y Adapters HBAs                                                                                                    | NICs ISCSI VNICs 5                                                                                                | Security Storage               |                                                     |                                                     |                                   |
| Controller LUNs Disks                                                                                                    |                                                                                                    |                                                                                                    |                                |                                                     |                                                     |                                   |
| + - T, årbannert Eiter - A Evnort - A Drist                                                                                                    |                                                                                                    |                                                                                                    |                                |                                                     |                                                     |                                   |
| Name                                                                                                    | ID                                                                                                    |                                                                                                    | Туре                           |                                                     | Subty                                               | pe                                |
| Storage Controller PCH 1                                                                                                    | 1                                                                                                    |                                                                                                    | PCH                            |                                                     | NA                                                  |                                   |
| Storage Controller SAS 1                                                                                                    | 1                                                                                                    |                                                                                                    | SAS                            |                                                     | NA                                                  |                                   |
|                                                                                                    |                                                                                                    |                                                                                                    |                                |                                                     |                                                     |                                   |
| General FSM Faults Events Statistics                                                                                                    |                                                                                                    |                                                                                                    |                                |                                                     |                                                     |                                   |
| Actions                                                                                                    | ID                                                                                                    | : 1                                                                                                    |                                | Name                                                | : Lewisburg SS/                                     | ATA Controller [SWRAID mode]      |
|                                                                                                    |                                                                                                    |                                                                                                    |                                |                                                     |                                                     | (official formation of the state) |
|                                                                                                    | Description                                                                                                    | : Lewisburg SSATA Controller                                                                                      | [SWRAID mode]                  |                                                     |                                                     |                                   |
|                                                                                                    | Description<br>Model                                                                                                    | : Lewisburg SSATA Controller<br>: Lewisburg SSATA Controller                                                      | [SWRAID mode]<br>[SWRAID mode] | PID                                                 | : N/A                                               |                                   |
|                                                                                                    | Description<br>Model<br>Revision                                                                                                | : Lewisburg SSATA Controller<br>: Lewisburg SSATA Controller<br>: NA                                              | [SWRAID mode]<br>[SWRAID mode] | PID<br>Serial                                       | N/A                                                 | ,,                                |
| Import Foreign Configuration<br>Clear Foreign Configuration<br>Clear Boot Configuration<br>Cancel Storage Operations                                                                                             | Description<br>Model<br>Revision<br>Subtype                                                                                     | Lewisburg SSATA Controller     Lewisburg SSATA Controller     NA     NA                                           | r [SWRAID mode]                | PID<br>Serial                                       | : N/A<br>: LSIROMB-0                                | ,                                 |
| Import Foreign Configuration<br>Clear Foreign Configuration<br>Clear Boot Configuration<br>Cancel Storage Operations<br>Unpin Cache                                                                              | Description<br>Model<br>Revision<br>Subtype<br>RAID Support                                                                     | Lewisburg SSATA Controller     Lewisburg SSATA Controller     NA     NA     RAID0, RAID1                          | [SWRAID mode]<br>[SWRAID mode] | PID<br>Serial<br>Vendor                             | : N/A<br>: LSIROMB-0<br>: Intel Corp.               | ,                                 |
| Import Foreign Configuration<br>Clear Foreign Configuration<br>Clear Boot Configuration<br>Cancel Storage Operations<br>Unpin Cache<br>Unlock Disk                                                               | Description<br>Model<br>Revision<br>Subtype<br>RAID Support<br>OOB Interface Supported                                          | Lewisburg SSATA Controller     Lewisburg SSATA Controller     NA     NA     RAID0, RAID1     No                   | (SWRAID mode)<br>(SWRAID mode) | PID<br>Serial<br>Vendor                             | : N/A<br>: LSIROMB-0<br>: Intel Corp.               | ,                                 |
| Import Foreign Configuration<br>Clear Foreign Configuration<br>Clear Boot Configuration<br>Cancel Storage Operations<br>Unpin Cache<br>Unlock Disk<br>Unlock For Remote                                          | Description<br>Model<br>Revision<br>Subtype<br>RAID Support<br>OOB Interface Supported<br>PCIe Address                          | Lewisburg SSATA Controller     Lewisburg SSATA Controller     NA     NA     RAID0, RAID1     No     00:17.5       | (SWRAID mode)<br>(SWRAID mode) | PID<br>Serial<br>Vendor<br>PCI Slot                 | : N/A<br>: LSIROMB-0<br>: Intel Corp.               | ,                                 |
| Import Foreign Configuration<br>Clear Foreign Configuration<br>Clear Boot Configuration<br>Cancel Storage Operations<br>Unpin Cache<br>Unlock Disk<br>Unlock For Remote<br>Modify Remote Key                     | Description<br>Model<br>Revision<br>Subtype<br>RAID Support<br>OOB Interface Supported<br>PCIe Address<br>Number of Local Disks | Lewisburg SSATA Controller     Lewisburg SSATA Controller     NA     NA     RAID0, RAID1     No     00:17.5     2 | (SWRAID mode)<br>(SWRAID mode) | PID<br>Serial<br>Vendor<br>PCI Slot<br>Rebuild Pate | : N/A<br>: LSIROMB-0<br>: Intel Corp.<br>:          |                                   |
| Import Foreign Configuration<br>Clear Foreign Configuration<br>Clear Boot Configuration<br>Cancel Storage Operations<br>Unpin Cache<br>Unlock Disk<br>Unlock For Remote<br>Modify Remote Key<br>Disable Security | Description<br>Model<br>Revision<br>Subtype<br>RAID Support<br>OOB Interface Supported<br>PCIe Address<br>Number of Local Disks | Lewisburg SSATA Controller     Lewisburg SSATA Controller     NA     NA     RAID0, RAID1     No     00:17.5     2 | (SWRAID mode)<br>(SWRAID mode) | PID<br>Serial<br>Vendor<br>PCI Slot<br>Rebuild Rate | : N/A<br>: LSIROMB-0<br>: Intel Corp.<br>:<br>: N/A |                                   |

Esta é a exibição do menu do BIOS F2

Observe que o pSATA está definido como AHCI

| LOM and PCIe Slots Config                                                                                                | uration                        |
|----------------------------------------------------------------------------------------------------|--------------------------------|
| Current Boot Mode<br>SecureBoot Support                                                                                  | UEFI<br>Disabled               |
| SWRAID Configuration<br>pSATA SATA OpROM<br>M.2 SATA OpROM                                                               | [LSI SW RAID]<br>[LSI SW RAID] |
| LOM and PCIe Slots Configuration                                                                                         | ı                              |
| <ul> <li>PCIe Slots Inventory Details</li> <li>PCIE Link Speed Configuration</li> <li>PCI OpROM Configuration</li> </ul> |                                |

Observe que o Utilitário de configuração RAID do software LSI (sSATA) é exibido

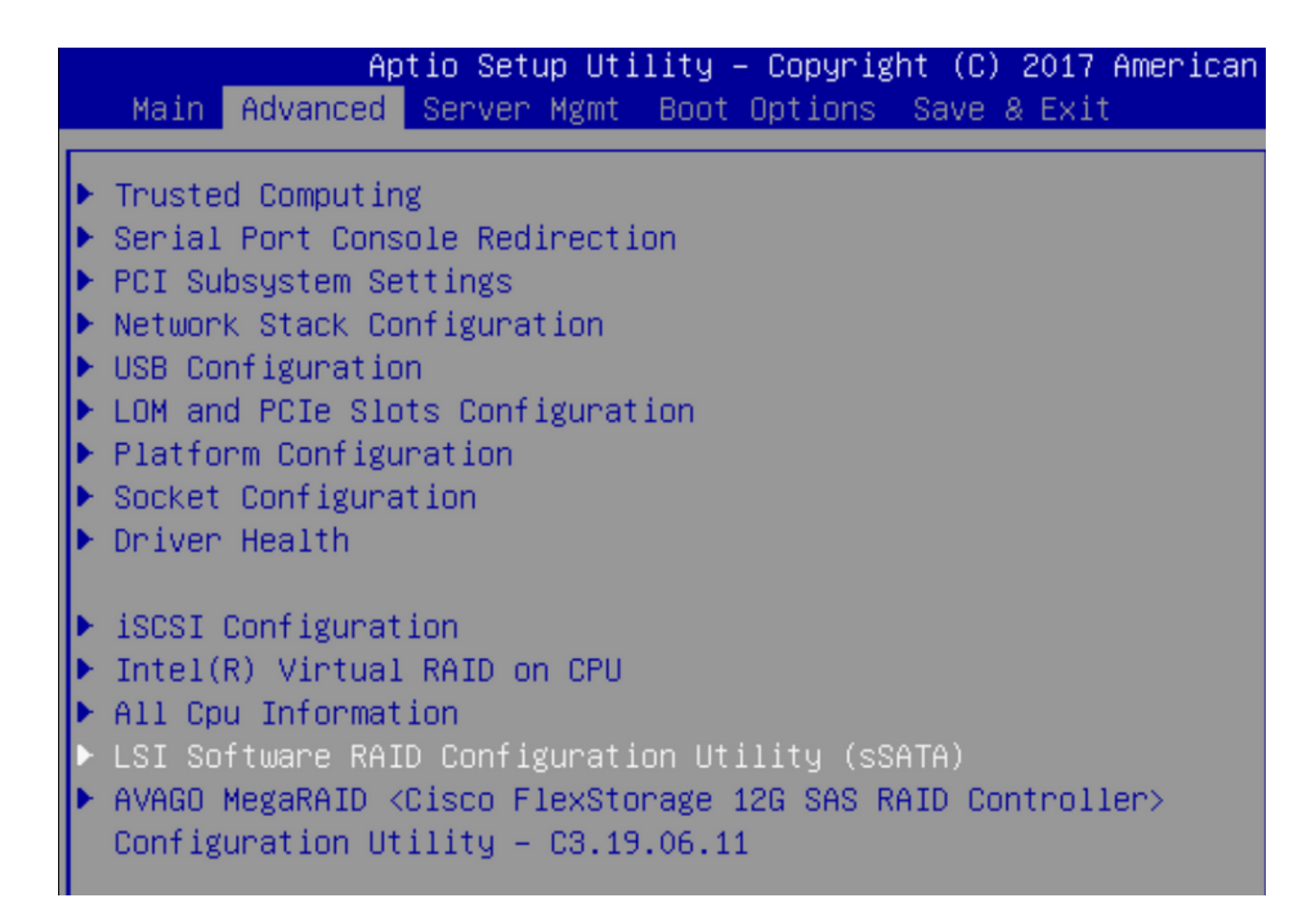

Podemos confirmar que a unidade virtual está definida como RAID1 no BIOS

| Aptio Setup Utility         | – Copyright (C) 2017 America | an M |
|-----------------------------|------------------------------|------|
| Virtual Drive Management >  | Manage Virtual Drive Propert | ies  |
| ▶ Apply Changes             |                              | s    |
| Select Virtual Drive        | [Virtual Drive O:            | t    |
|                             | MegaSRVDO, RAID1,            |      |
|                             | 222.58GB, Optimal]           |      |
| Virtual Drive Properties:   |                              |      |
| Virtual Drive Name          | MegaSRVDO                    |      |
| Target ID                   | 0                            |      |
| RAID Level                  | [RAID1]                      |      |
| Virtual Drive Status        | [Optimal]                    |      |
| Virtual Drive Capacity (MB) | 227928                       |      |
| Segment Size                | [64 KB]                      |      |

Depois de mapear o sistema operacional Windows, ao acessar a seção para instalar o driver, navegue pelo conteúdo das pastas de drivers até o local dos drivers MegaRAID incorporados: Armazenamento/Intel/C600-M5/<OS>/

| 0 | 🔏 Windows Setup                                                        | <u> </u> |
|---|------------------------------------------------------------------------|----------|
|   | Select the driver to install                                           |          |
|   | LSI Embedded MegaRAID (D:\Storage\Intel\C600-M5\W2K16\x64\MegaSR1.inf) |          |
|   | RAID Virtual Device (D:\Storage\Intel\C600-M5\W2K16\x64\nodev.inf)     |          |
|   |                                                                        | 2        |
|   |                                                                        | ~        |

Devemos ser capazes de detectar a unidade virtual que criamos

### Clique em "Novo"

| 🔏 Windows Setup<br>Where do you w | vant to install Windo | ows?       |                             |  |
|-----------------------------------|-----------------------|------------|-----------------------------|--|
| Name                              |                       | Total size | Free space Type             |  |
| Orive 2 Unal                      | located Space         | 222.6 GB   | 222.6 GB                    |  |
| -Ar                               | · ·                   |            |                             |  |
|                                   |                       |            |                             |  |
|                                   |                       |            |                             |  |
|                                   |                       |            |                             |  |
|                                   |                       |            |                             |  |
| ∳ <del>y</del> <u>R</u> efresh    | Delete                | Eormat     | <mark>∦</mark> N <u>e</u> w |  |

O disco deve ser particionado dessa forma e permitir que você instale janelas na partição primária.

| Image: Drive 2 Partition 1: Recovery         450.0 MB         433.0 MB         Record           Image: Drive 2 Partition 2         100.0 MB         95.0 MB         System | overv                    |  |
|----------------------------------------------------------------------------------------------------|--------------------------|--|
| Drive 2 Partition 2       100.0 MB     95.0 MB     System                                                                                                    | Recovery                 |  |
|                                                                                                    | System<br>MSR (Reserved) |  |
| Drive 2 Partition 3 16.0 MB 16.0 MB MSR                                                                                                    |                          |  |
| Drive 2 Partition 4 222.0 GB 222.0 GB Prim                                                                                                    | mary                     |  |

Depois que o SO for instalado, você poderá verificar o mapeamento na ordem Inicialização real

| General | Inventory | Virtual Machines | Installed Firmware | CIMC Sessions | SEL Logs       | VIF Paths      | Health       | Diagnostics         | Faults   |
|---------|-----------|------------------|--------------------|---------------|----------------|----------------|--------------|---------------------|----------|
|         |           |                  |                    | Adapters      | :              | 1              |              |                     | 000      |
|         |           |                  |                    | NICs          | :              | 1              |              |                     | HBA      |
|         |           |                  |                    | Original UUID | :              | 2622df36-0b    | af-42ba-a1   | 07-b04a8fd026       | 58       |
|         |           |                  |                    | + Part De     | etails         |                |              |                     |          |
|         |           |                  |                    |               | Connection     | Details        |              |                     |          |
|         |           |                  |                    | (+) Power     | Budget         |                |              |                     |          |
|         |           |                  |                    | 🕞 Boot O      | rder Details   | 5              |              |                     |          |
|         |           |                  |                    | Configured    | Boot Order     | Actual Boot    | Order        |                     |          |
|         |           |                  |                    | There may be  | e a delay of a | few minutes be | fore the act | ual boot order is u | updated. |
|         |           |                  |                    | + - + E       | Export  🖶 Pri  | int            |              |                     |          |
|         |           |                  |                    | Name          |                |                |              |                     |          |
|         |           |                  |                    | ▼ OnboardH    | DDAny          |                |              |                     |          |
|         |           |                  |                    | (1) Win       | idows Boot M   | anager         |              |                     |          |
|         |           |                  |                    | ▼ OnboardH    | DDAny          |                |              |                     |          |
|         |           |                  |                    | (2) Win       | idows          |                |              |                     |          |

Observe que os parâmetros na Ordem de inicialização real são idênticos aos parâmetros nas Opções de inicialização no BIOS

Main Advanced Server Mgmt Boot Options Save & Exit

Boot Configuration Setup Prompt Timeout Bootup NumLock State

SecureBoot Support Boot Mode CDN Support for VIC

Boot Option Priorities Boot Option #1 Boot Option #2 Boot Option #3 [On] Disabled [UEFI Mode] [Disabled]

з.

[Windows Boot Manager] [Windows] [UEFI: Built-in EFI Shell]

### Limpar

Se quiser instalar um SO diferente ou mudar o controlador para o modo AHCI, você precisará limpar os discos.

Para fazer isso, aplique uma política de depuração ao seu Perfil de Serviço com Escrutínio de Disco definido como sim e, em seguida, desassocie o Perfil de Serviço para que o srub entre em vigor.

| Actions           | Properties          |              |
|-------------------|---------------------|--------------|
| Delete            | Name                | : diskscrub  |
| Show Policy Usage | Description         | :            |
| Use Global        | Owner               | : Local      |
|                   | Disk Scrub          | : ONO OYes   |
|                   | BIOS Settings Scrub | o:  No  Yes  |
|                   | FlexFlash Scrub     | : • No O Yes |

Depois que o Perfil de serviço for desassociado, o estado da unidade deverá ser movido para Não configurado em boas condições.

| quipment / Cha | issis / Chassi | is 1 / Servers / Ser | rver 7             |                   |                |                 |             |      |
|----------------|----------------|----------------------|--------------------|-------------------|----------------|-----------------|-------------|------|
| General        | Inventory      | Virtual Machines     | Installed Firmware | CIMC Sessions     | SEL Logs VIF F | Paths Health    | Diagnostics | Fau> |
| Motherboard    | CIMC           | CPUs GPUs            | Memory Adapter     | s HBAs NICs       | iSCSI vNICs    | Security Storag | е           |      |
| Controller I   | LUNs Disk      | ks                   |                    |                   |                |                 |             |      |
| + - 🌾 Adr      | vanced Filter  | 🕈 Export 🛛 🖶 Print   |                    |                   |                |                 |             | ⇔    |
| Name           | Size (MB)      | Serial               | Operability        | Drive State       | Presence       | Technology      | Bootable    |      |
|                |                |                      |                    |                   |                |                 |             |      |
| Disk 1         | 228936         | 171917083            | 79C Operable       | Unconfigured Good | Equipped       | SSD             | Unknown     |      |
|                |                |                      |                    |                   |                |                 |             |      |

Os SSDs M.2 só podem ser limpos no modo SWRAID e não em AHCI.

# Verificar

No momento, não há procedimento de verificação disponível para esta configuração.

# Troubleshoot

Atualmente, não existem informações disponíveis específicas sobre Troubleshooting para esta configuração